## WebLampaan uuden version näkyminen vanhoilla WebLammas käyttäjillä 13.8.2012

Uuden version näkymisessä on ollut ongelmia Internet Explorer 9.0 sekä Google Chromella. Uusi WebLammas versio saadaan näkyviin, kun käyttäjä tyhjentää selainmuistinsa internetselaimessa.

Selainmuisti tyhjennetään seuraavasti Internet Exporer 9.0:

1. Kotisivun oikeassa yläkulmassa valitaan Tools (Työkalut) ja valikosta valitaan Internet options (Internet asetukset)

| 🥥 Tuotteet   Talousohjelmat   Ma 🦉 Etusivu   Maatalouden Lask 🛪                                                                                                    | <u>ි ද ම</u>                          |
|----------------------------------------------------------------------------------------------------|---------------------------------------|
| Version Search Version More Search Version More Search Version Search Version Sea | Sign In 🔌 🗸                           |
| ⊕ Sivukartta   □ Palaute   ■ Tulosta   På svenska                                                                                                    | · · · · · · · · · · · · · · · · · · · |
| Ratkaisut Ohjelmat Palvelut Ota yhteyttä                                                                                                    |                                       |
| storatkaisut maatalouteen                                                                                                    |                                       |

2. Avautuu näyttö, jolta valitaan Delete (Poista) ja siirrytään seuraavalle näytölle

| Internet Options                                                                        |
|-----------------------------------------------------------------------------------------|
| General Security Privacy Content Connections Programs Advanced                          |
| Home page                                                                               |
| To create home page tabs, type each address on its own line.                            |
| http://www.mloy.fi/                                                                     |
|                                                                                         |
| Use current Use default Use blank                                                       |
| Browsing history                                                                        |
| Delete temporary files, history, cookies, saved passwords,<br>and web form information. |
| Delete browsing history on exit                                                         |
| Delete Settings                                                                         |
| Change search defaults. Settings                                                        |
| Tabs                                                                                    |
| Change how webpages are displayed in Settings tabs.                                     |
| Appearance                                                                              |
| Colors Languages Fonts Accessibility                                                    |
| OK Cancel Apply                                                                         |

3. Poista selaimen muisti eli ota täppä pois ensimmäisestä kohdasta Säilytä suosikkien sivustotiedot. Paina Delete (Poista) painiketta

| Delete Browsing History                                                                                                    |
|----------------------------------------------------------------------------------------------------|
| Reserve Favorites website data<br>Keep cookies and temporary Internet files that enable your favorite<br>websites to retain preferences and display faster.                                                                |
| Temporary Internet files<br>Copies of webpages, images, and media that are saved for faster<br>viewing.                                                                                                    |
| Cookies<br>Files stored on your computer by websites to save preferences<br>such as login information.                                                                                                    |
| History<br>List of websites you have visited.                                                                                                    |
| Download History<br>List of files you have downloaded.                                                                                                    |
| Form data<br>Saved information that you have typed into forms.                                                                                                    |
| Passwords<br>Saved passwords that are automatically filled in when you sign in<br>to a website you've previously visited.                                                                                                  |
| ActiveX Filtering and Tracking Protection data<br>A list of websites excluded from filtering, and data used by Tracking<br>Protection to detect where websites might be automatically sharing<br>details about your visit. |
| About deleting browsing history Delete Cancel                                                                                                    |

4. Tämän jälkeen siirry WebLampaaseen ja avaa uusi versio.

## Mozillan selainmuistin tyhjennys:

Paina Firefox, vie nuoli Sivuhistoria. Paina nuolella Poista historiatietoja.....

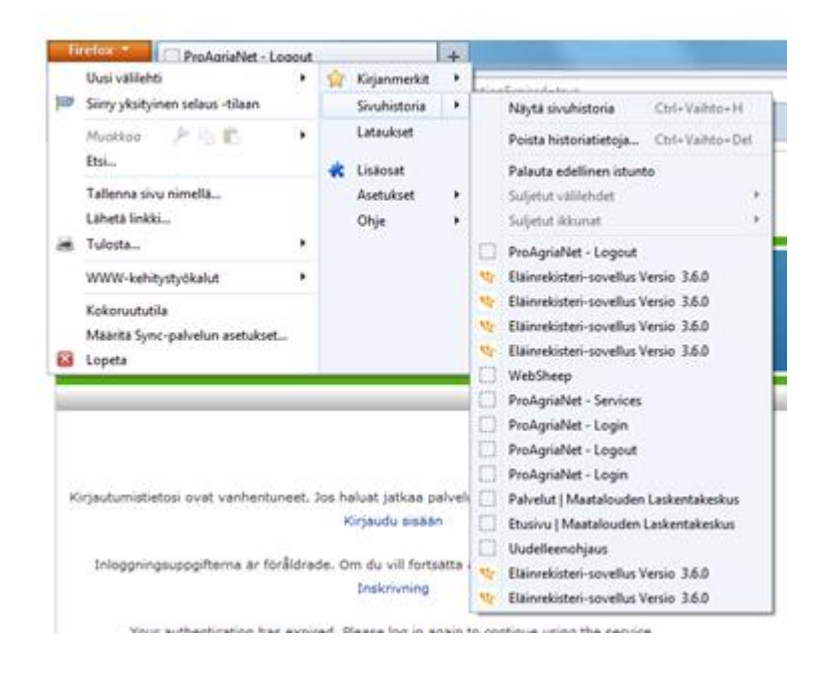

Tämä ruutu tulee näkyviin. Poistettava aika, valitse kaikki. Lisää kahteen viimeiseen kohtaa ruksit.

| Poista kaikki historiatiedot                                          |  |  |  |  |  |
|-----------------------------------------------------------------------|--|--|--|--|--|
| Poistettava aika: Kaikki                                              |  |  |  |  |  |
| Kaikki historiatiedot poistetaan.<br>Tätä toimintoa ei voi peruuttaa. |  |  |  |  |  |
| <u>Y</u> ksityiskohdat                                                |  |  |  |  |  |
| 🕼 Sivu- ja lataushistoria                                             |  |  |  |  |  |
| 🔽 Lomake- ja hakuhistoria                                             |  |  |  |  |  |
| V Evästeet                                                            |  |  |  |  |  |
| Väliaikaistiedostot                                                   |  |  |  |  |  |
| Aktiiviset kirjautumiset                                              |  |  |  |  |  |
| Vhteydettömän tilan tiedot                                            |  |  |  |  |  |
| Sivustoasetukset                                                      |  |  |  |  |  |
| Poista tiedot Peruuta                                                 |  |  |  |  |  |

Paina Poista tiedot

Välimuistin tyhjennys Google Chromessa:

- 1. Klikkaa jakoavain-painiketta ruudun oikeassa yläreunassa
- 2. Siirrä hiiri Työkalut-riville ja klikkaa Poista selaustiedot -tekstiä aukeavasta alasvetovalikosta
- 3. Poista selaustiedot ajalta kaikki (valitse alasvetovalikosta kaikki) ja hyväksy selaustietojen poistaminen
- 4. Sulje Google Chromen selainikkuna
- 5. Avaa uusi Google Chromen selainikkuna ja kirjaudu sisään WebLampaaseen. Käytössäsi on WebLampaan uusi versio

| Etusivu Maito + Kasvi + Liha + KarjaKompassi + |                                | Maatila S                                       | Uusi välilehti<br>Uusi ikkuna | Ctrl+T<br>Ctrl+N     |
|------------------------------------------------|--------------------------------|-------------------------------------------------|-------------------------------|----------------------|
| Etusivu Eläimet Sukutaulu Tapahtumat           | 🧃 Tilan tiedot 🛛 💥 Pääkäyttäjä | 1                                               | Uusi incognito-ikkuna         | Ctrl+Shift+N         |
| Katraan yhteenveto                             | Suodattim                      | et                                              | Kirjanmerkit                  |                      |
| -<br>Kaikki eläimet                            | Ast.r. Carma 18.5              | 51.6.12 > kar. 18.101.11.12                     | Muokkaa                       | Leikkaa Kopioi Liitä |
| Uuhet                                          | Ast.r. Rolle 18.5              | Ast r. Rolle 18.5 -1.6.12 > kar. 18.10 -1.11.12 |                               | - 100 % + 🖸          |
| Pässit                                         | Astutusryhmä Car               | rma 23.3.2012- V                                | Tallenna sivu nimellä         | Ctri+S               |
| Karitsat                                       | Astutusryhmä Rol               | lle 23.3.2012- V                                | Haku<br>Tulosta               | Ctrl+t<br>Ctrl+P     |
| Teuraaksi lähtevät karitsat                    | Ka Luo sovelli                 | usten pikakuvakkeita                            | Työkalut                      |                      |
| Patnolistauksia                                | Ka Laajennuk                   | set                                             | Historia                      | Ctrl+H               |
|                                                | Pa Tehtävänh                   | hallinta Shift+Esc                              | Lataukset                     | Ctrl+J               |
|                                                | Ta Poista sela                 | austiedot Ctrl+Shift+Del                        | Kirjaudu tuotteeseen C        | hrome_               |
|                                                | Ta Ilmoita on                  | igelmasta                                       | Asetukset                     |                      |
|                                                | Te Koodaus                     | •                                               | Tietoja Google Chrome         | esta                 |
|                                                | Näytä alku                     | uperă Ctrl+U                                    | Ohje                          |                      |
| Tapantumat                                     | III JavaScript                 | -konsoli Ctrl+Shift+J                           | Poistu                        |                      |
| Lähettämättömät tapahtumat                     | Punnitus                       |                                                 |                               | 11                   |
| Karitsointi                                    | Punnitusjakso 4 kk             |                                                 |                               |                      |
| Ostot                                          | Litra 5 Solmittar              |                                                 |                               |                      |
| Silrrot                                        | Elaimet 2                      | 5                                               |                               |                      |
| Poistot                                        |                                |                                                 |                               |                      |
| Teuraat                                        |                                |                                                 |                               |                      |
| Punnitukset                                    |                                |                                                 |                               |                      |
| Ultraäänimittaukset                            |                                |                                                 |                               |                      |
| EUROP-luokitukset                              |                                |                                                 |                               |                      |
| Villa-arvostelut                               |                                |                                                 |                               |                      |
|                                                |                                |                                                 |                               |                      |
|                                                |                                |                                                 |                               |                      |
|                                                |                                |                                                 |                               |                      |